## PANDUAN PENYEDIAAN GAMBAR UMPC PELAJAR

## A. Syarat & Peraturan Muat Naik Gambar Pelajar

- 1) Saiz gambar mestilah mengikut **ukuran gambar pasport**, dalam **format JPEG**.
- 2) Sahsiah Rupa Diri Pelajar:
  - a. Pelajar Lelaki:
    - i. Berbaju kemeja dan bertali leher;
    - ii. Berambut **pendek**, **kemas** dan tidak mencecah kolar baju. Fesyen rambut tidak keterlaluan, bersesuaian dan kemas;
    - iii. Pelajar Islam dibenarkan memakai songkok hitam (kopiah/ketayap, serban, songkok "Raihan" dan seumpamanya tidak dibenarkan).

## b. Pelajar Perempuan:

- i. Berbaju kurung, kebaya labuh, kebarung atau pakaian etnik masing-masing yang sesuai, kemas dan **tidak mencolok mata**;
- ii. Pelajar Islam digalakkan **bertudung** tetapi **tidak menutup sebahagian** atau **seluruh daripada muka (berpurdah)**.
- 3) Contoh gambar yang **DITERIMA** untuk cetakan:

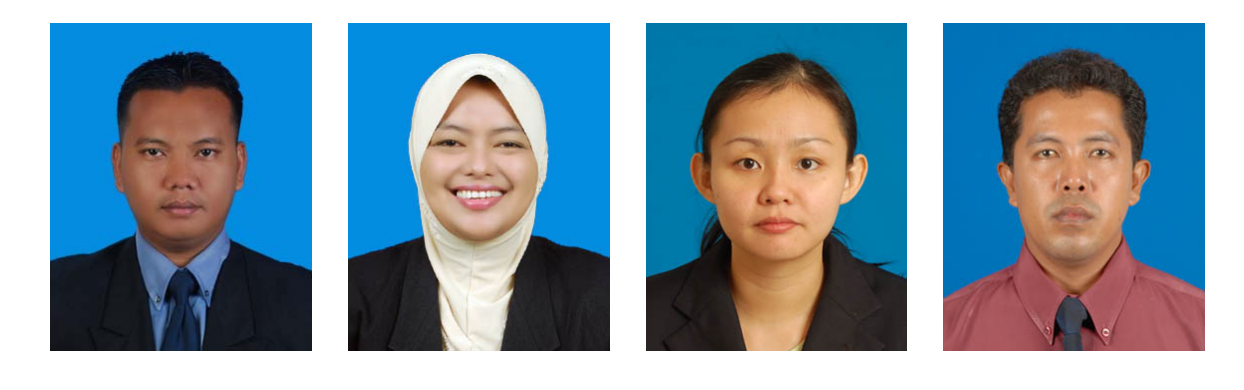

- 4) Contoh gambar yang TIDAK DITERIMA
  - a. Gambar dengan **posisi mengiring**:

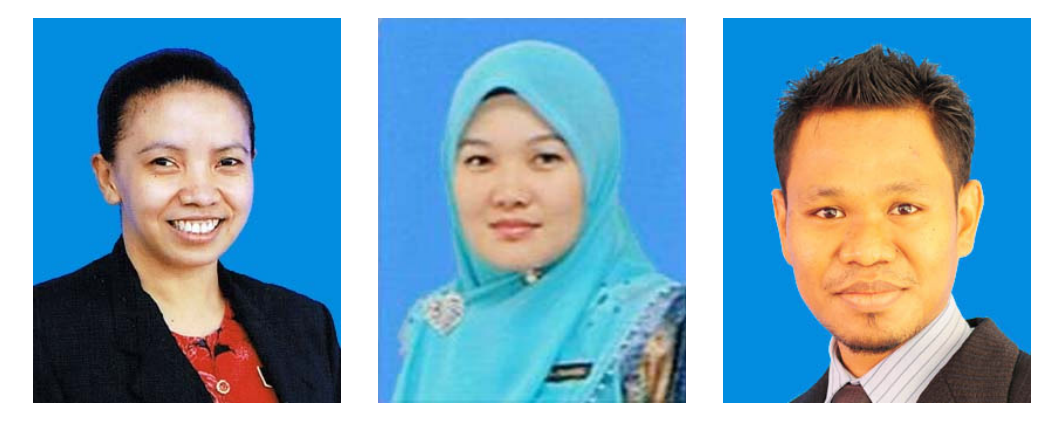

b. Gambar dengan tidak memakai baju kemeja dan tidak bertali leher:

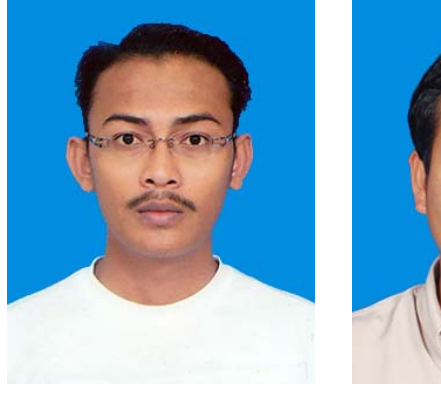

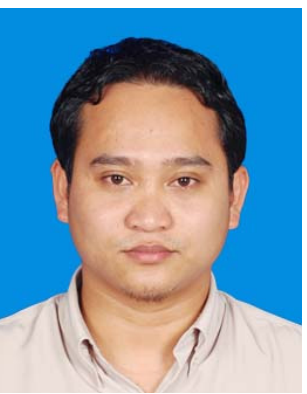

## B. Panduan Penggunaan Sistem 'Online Smartcard Photo Uploader'

- 1) Masukkan **nombor kad pengenalan** di ruangan yang disediakan.
- 2) Klik butang 'Enter'.

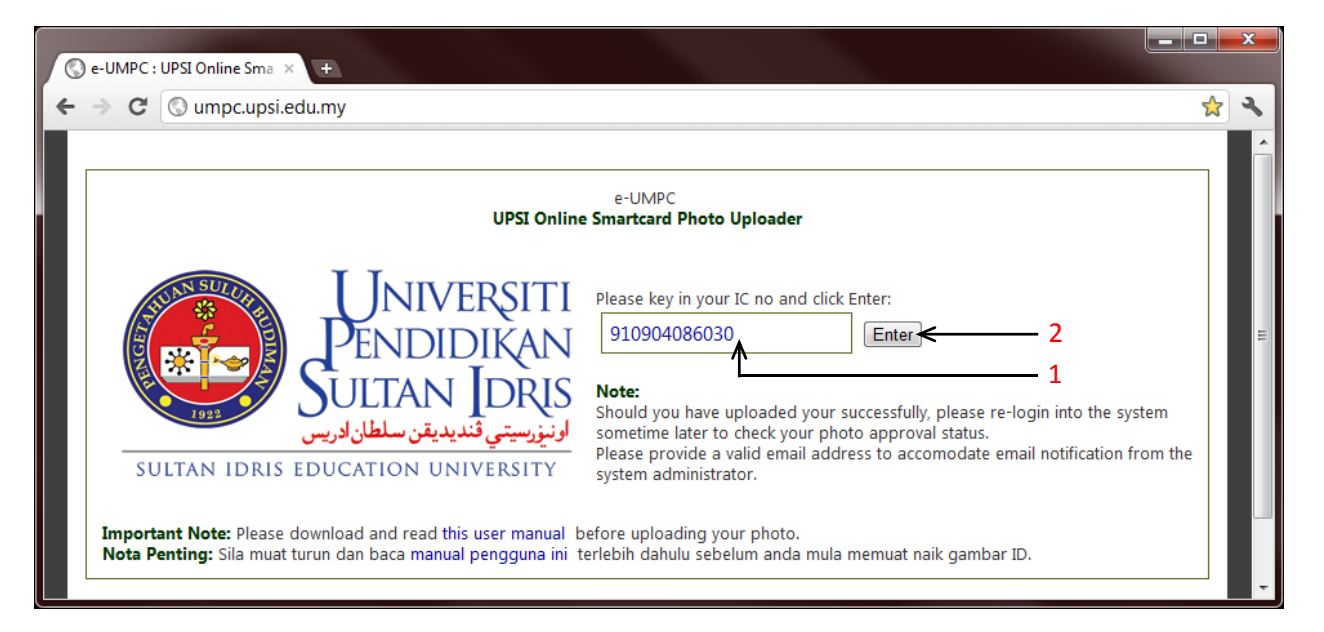

- 3) Semak maklumat anda di bahagian 'Student Details'.
- 4) Klik butang '**Upload Photo**' untuk memuat naik gambar.

| Se-UMPC : UPSI Online Sma × +                                                                                                    |         |
|----------------------------------------------------------------------------------------------------|---------|
| ← → C (S umpc.upsi.edu.my/pages/core/                                                                                                    | な よ     |
| Student Details<br>Matric No: D20111048447<br>Name: NURUL ASMA AMIRA BINTI HUSSAIN<br>IC No: 910523115046<br>Photo Details<br>Upload Status: No record<br>Upload date: No Record<br>Photo Status: No Record<br>Upload Photo 4<br>Important Note: Once you had succesfully uploaded your photo, please<br>re-visit this system to check the photo status | Log-Out |

- 5) Masukkan nombor telefon bimbit di ruangan yang disediakan.
- 6) Masukkan alamat emel di ruangan yang disediakan.
- 7) Klik butang 'Browse...' untuk memuat naik gambar.

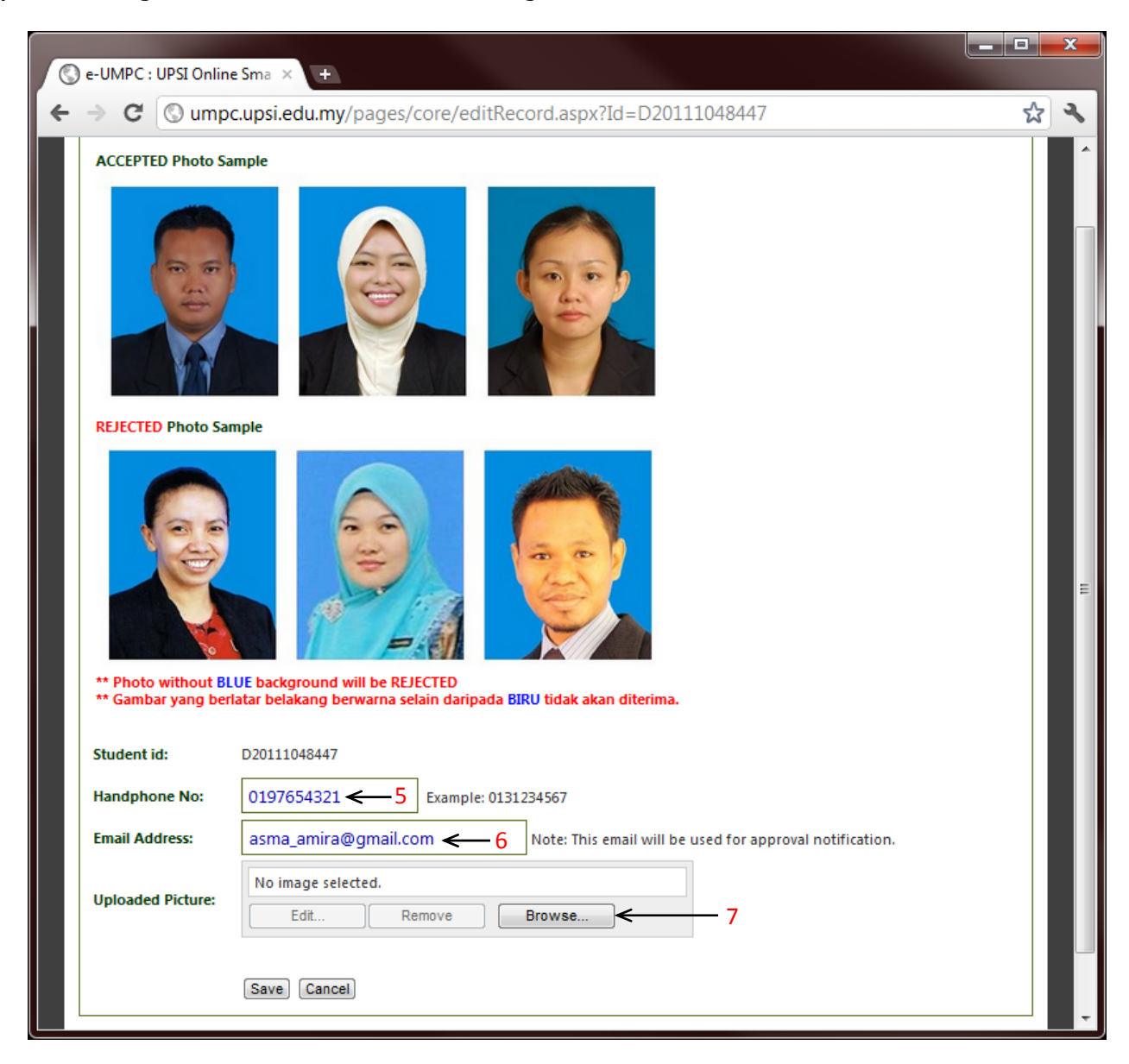

8) Pilih gambar (format JPEG sahaja) dan klik butang 'Open'.

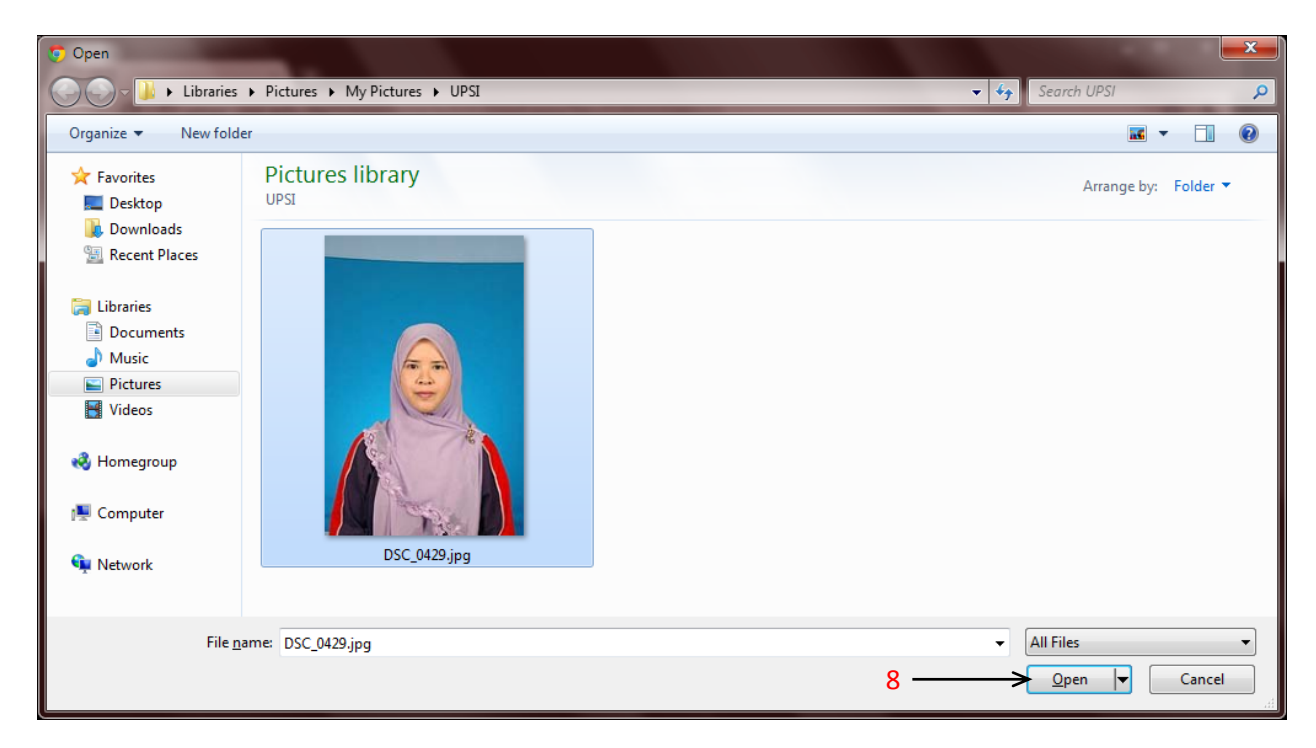

- 9) Laraskan kursor untuk menyesuaikan saiz seperti gambar berukuran pasport.
- 10) Sekiranya perlu, lakukan suntingan ke atas gambar di bahagian 'Image adjustments'.
- 11) Klik butang '**Ok**' setelah berpuas hati dengan suntingan gambar yang dilakukan.

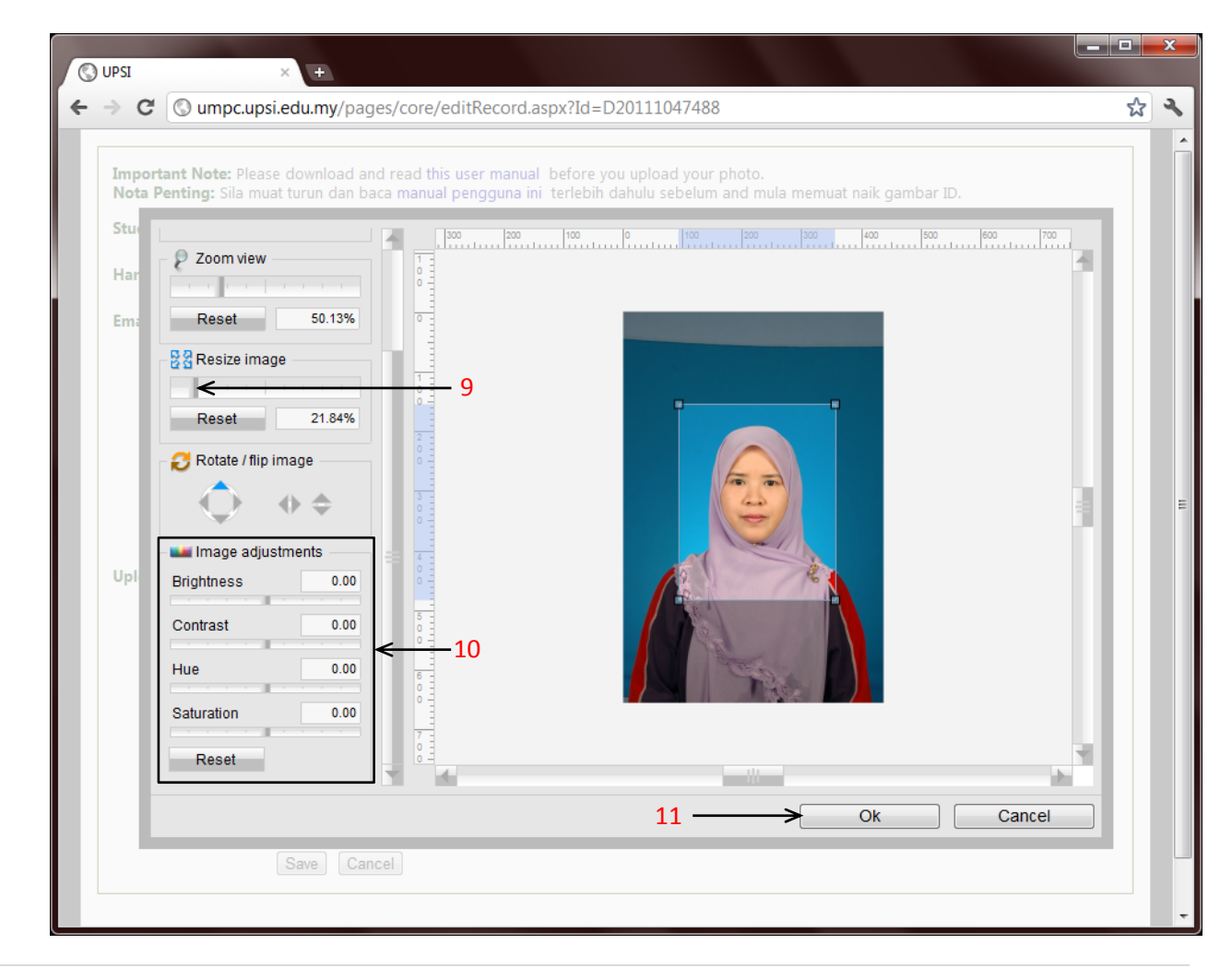

12) Klik butang '**Save**'.

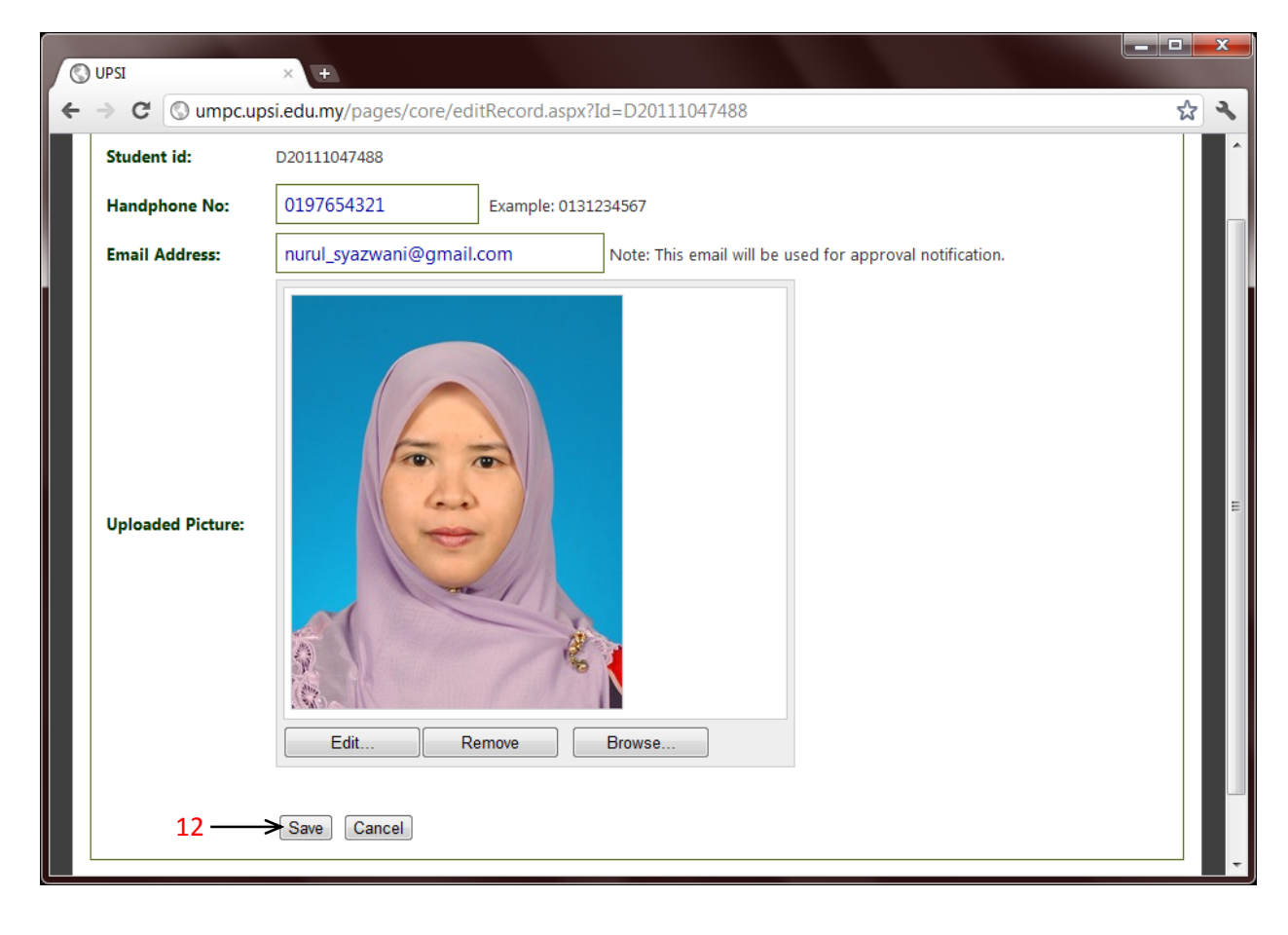

- 13) Status untuk gambar yang telah dimuatnaik adalah seperti berikut:
  - a. Pending approval Gambar masih belum diproses
  - b. Approved Gambar telah diterima untuk cetakan Kad Matrik UPSI
  - c. ID Printed Kad Matrik Pelajar telah siap dicetak
  - d. Rejected Gambar yang dimuatnaik ditolak, mohon muatnaik gambar lain
- 14) Klik 'Log-Out' setelah selesai memuatnaik gambar.
- 15) Sila login dan semak semula '**Photo Status**' di portal ini dari masa ke semasa untuk memastikan gambar yang telah dimuat naik tersebut telah diproses dan diterima untuk **Kad Matrik Pelajar UPSI**.

| G unipelupsi.edu.my/pages/core/                                                                               | Ч                                                                             |
|----------------------------------------------------------------------------------------------------|-------------------------------------------------------------------------------|
| Student Details                                                                                               | 14> Log-Out                                                                   |
| Matric No: D201110                                                                                            |                                                                               |
| Name: NUR SAKINAH                                                                                             | UNIVERSITI                                                                    |
| IC No:                                                                                                    | SULTAN IDRIS                                                                  |
| Photo Details                                                                                                 | SULTAN IDRIS EDUCATION UNIVERSITY                                             |
| Unload Statue: Successfully                                                                                   | PELAJAR                                                                       |
| Uploaded date: 24/07/2011 23:03:18                                                                            |                                                                               |
| Photo Status: Pending approval  12                                                                            | NUR SAKINAH                                                                   |
|                                                                                                    | D201110 2011/2012                                                             |
| Ohanan Dhata                                                                                                  | Brassen Band Avel Kanak Kanak                                                 |
| Change Photo                                                                                                  | Flogram Fellu, Awar Kanak-Kanak<br>Fakulti Pendidikan dan Pembangunan Manusia |
|                                                                                                    |                                                                               |
| Important Note: Once you had succesfully uploaded your phot<br>re-visit this system to check the photo status | to, please                                                                    |
| Te visit this system to check the photo status                                                                |                                                                               |